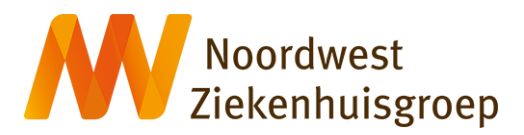

## Instructie opstarten videoconsult via een tablet of mobiele telefoon

| <ol> <li>Downloaden app<br/>Microsoft Teams</li> <li>Heeft u de 'app Microsoft<br/>Teams' nog niet op uw tablet<br/>of mobiele telefoon?</li> <li>Download dan eerst de app<br/>vanuit de:</li> </ol> | A                                                                                |  |  |  |  |  |  |
|----------------------------------------------------------------------------------------------------|----------------------------------------------------------------------------------|--|--|--|--|--|--|
| <ul> <li><u>App Store</u> (iOs / Iphone)<br/>of</li> <li><u>Google Play</u> (Android)</li> </ul>                                                                                                    | Hebt u de app al?<br>Openen                                                      |  |  |  |  |  |  |
|                                                                                                    |                                                                                  |  |  |  |  |  |  |
| 2 Nwz nl/                                                                                                    |                                                                                  |  |  |  |  |  |  |
|                                                                                                    | A Mijn Noordwest                                                                 |  |  |  |  |  |  |
| mijnnoorawest                                                                                                    |                                                                                  |  |  |  |  |  |  |
| <ul> <li>u gaat naar nwz.nl en<br/>klikt op 'Mijn Noordwest'</li> </ul>                                                                                                    | specialismen zoek specialist                                                     |  |  |  |  |  |  |
|                                                                                                    | vacatures mijn noordwest                                                         |  |  |  |  |  |  |
|                                                                                                    | Case as off                                                                      |  |  |  |  |  |  |
|                                                                                                    | Onze zorg in tijden<br>van corona                                                |  |  |  |  |  |  |
|                                                                                                    | AA nwz.nl C                                                                      |  |  |  |  |  |  |
|                                                                                                    |                                                                                  |  |  |  |  |  |  |
| <ul><li><b>3. Inloggen</b></li><li>u klikt op inloggen DigiD</li></ul>                                                                                                    | Mijn Noordwest                                                                   |  |  |  |  |  |  |
|                                                                                                    | Inloggen Mijn<br>Noordwest                                                       |  |  |  |  |  |  |
|                                                                                                    | Inloggen DigiD                                                                   |  |  |  |  |  |  |
|                                                                                                    | <u>voorwaarden</u> . Lees ook informatie over uw<br><u>privacy en veiligheid</u> |  |  |  |  |  |  |

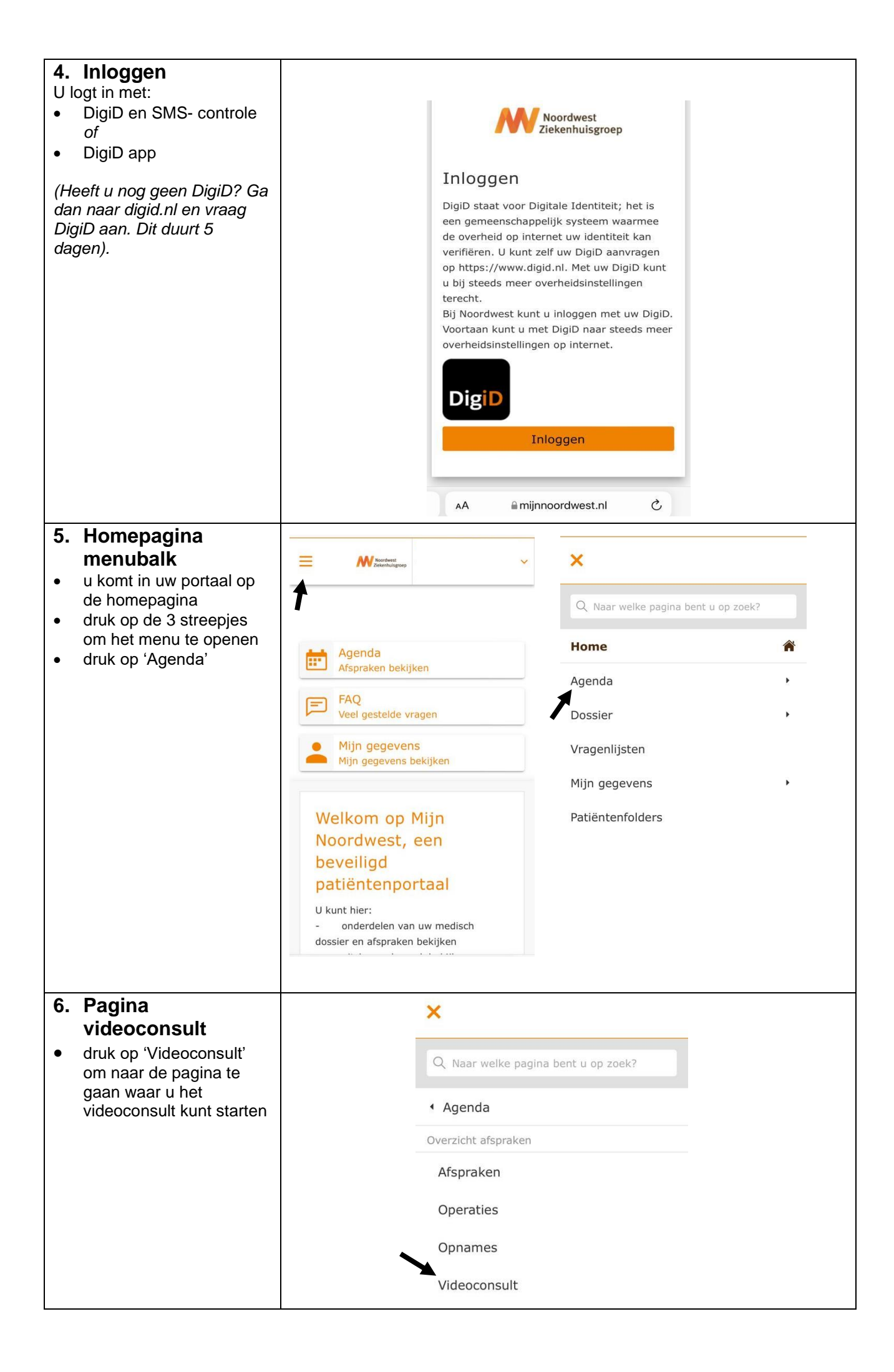

| 7.                | Openen van                                                                                                    |                     |                       |                       |                            |                |                                 |                |                      |
|-------------------|----------------------------------------------------------------------------------------------------|---------------------|-----------------------|-----------------------|----------------------------|----------------|---------------------------------|----------------|----------------------|
|                   | videoconsult                                                                                                    | Dag                 | Datum                 | Tijd                  | Specialisme                | Bij            |                                 | Туре           |                      |
| •                 | 15 minuten voordat uw<br>afspraak begint, staat de<br>knop 'Videoconsult<br>starten' voor u klaar                                                                                                    | donderdag           | 02-04-2020            | 10:45                 | Longgeneeskunde            | speciali       | stisch verpleegkundige          | <b>P</b>       | Videoconsult starten |
| •                 | staat deze knop nog niet<br>klaar? Ververs dan de<br>pagina                                                                                                    | AA                  | A                     | <b>≜</b> mijnn        | oordwest.nl                |                | $\odot$                         |                |                      |
| •                 | u start het videoconsult<br>door te klikken op<br><b>'Videoconsult starten'.</b><br>de zorgverlener weet dat<br>u klaar zit. Soms loopt<br>het spreekuur uit. Blijft u<br>wachten en log niet uit.<br>Zodra uw zorgverlener<br>beschikbaar is, komt<br>hij/zij in beeld | <                   | >                     |                       | Ċ                          | m              |                                 |                |                      |
| u k<br>sta<br>vai | runt een videoconsult<br>Irten alleen voor afspraken<br>n vandaag.                                                                                                    |                     |                       |                       |                            |                |                                 |                |                      |
| 8.                | Contact lukt niet                                                                                                    | Lukt he<br>telefoni | t niet co<br>sche afs | ntact te<br>spraak. \ | krijgen? Da<br>Wacht tot u | an wo<br>w zor | rdt de afspraa<br>gverlener u b | ak gew<br>elt. | /ijzigd in een       |